1. Kartınızın türüne göre aşağıdaki bağlantılardan ilgili olana tıklayın.

## **TEB World Elite MasterCard**

Vanity URL <a href="http://www.hertz.com/goldenrol/we/teb/tr">www.hertz.com/goldenrol/we/teb/tr</a>

## 2. Açılan sayfada "Join Now" butonuna tıklayın.

| https://www.h | hertz.com/rentacim/netclinik/add              | es au hurgetFage=alubLeACaleatWe                                                                                                    | n jop - Windows Internet Explore                                                                                                    | er provided by Me                                                                                                    |                                                                                      |                               | DE                            | 100        |
|---------------|-----------------------------------------------|----------------------------------------------------------------------------------------------------|----------------------------------------------------------------------------------------------------|----------------------------------------------------------------------------------------------------|--------------------------------------------------------------------------------------|-------------------------------|-------------------------------|------------|
| des : 🛛       | H https://www.hatz.com/arms                   | cardination Geodel and to get Pages an                                                                                                    | hini şlahiler he                                                                                                    |                                                                                                    |                                                                                      | <ul> <li>A Princip</li> </ul> | 0                             | 10         |
| Favorites     | H https://www.hett.com/vertacai/hett/indeaja- |                                                                                                    |                                                                                                    |                                                                                                    |                                                                                      | (A) * (B) * (C) *             | • Page • Safety • Tools •     |            |
| 2             | Hertz.                                        | Caritin                                                                                                    |                                                                                                    |                                                                                                    |                                                                                      | Gold Plus Rewards             |                               |            |
|               |                                               | Car Hiro Reserv                                                                                                    | ations Special Offers                                                                                                    | Locations                                                                                                    | Vehicle Guide                                                                        | Products & Services           | Hertz Gold Plu                | is Rewards |
|               |                                               | Hertz Gold Plu                                                                                                    | s Rewards"                                                                                                    |                                                                                                    |                                                                                      |                               |                               |            |
|               |                                               | Hent: Gold Phus Rew<br>our most thequents as<br>of service to ensure y<br>Become a valued member<br>- Fae wakes member<br>- Discoursed rates<br>- Dedicated neservoirs<br>- Bpeedier tookings<br>- Brass the gueroes a<br>- Expedied service at<br>- Pick op pour car throm<br>- Speedy make and mi<br>- Refum your car pucch | ards - The fasthet and examinit w<br>d valued customers, this car re-<br>our satisfaction<br>enther of Hertz Gold Plus Rewa<br>tab.<br>Idavide<br>and customer service agents<br>your datate and rootal professor<br>not the counties at more than 4<br>pref L000 locations worldwide<br>Herz, Herz Gold Plus Rewards<br>doub aithe hoggest alegorith and<br>you with minimum stress uping H | way to rent a lette ca<br>tai programme brin<br>india today and enjoy<br>cess will be stored se<br>5 of the world's busis<br>priority bays<br>e US<br>tests instant Refer | r around the world, Avaid<br>gs a faster, more person<br>7<br>comely<br>set argorits | adire to<br>al feveli         |                               |            |
|               |                                               | Join today and we los                                                                                                    | st forward to greeting you as a H                                                                                                    | iertz Gold Plus Rew                                                                                                    | arda member on your ne                                                               | at                            |                               |            |
| Illertz.cr    | sm<br>Maria                                   | About Hentz                                                                                                    | Customer Support<br>Contact Va                                                                                                    |                                                                                                    | Dasimens to Dasimer<br>Franchise Cycloteret                                          | n Tra                         | wei Agents<br>Nei Agent Login |            |
| Carried       | 1. Barrow                                     | Passa                                                                                                    | Database Provent                                                                                                    |                                                                                                    |                                                                                      | Internet   Protected Mede On  | 1.14                          | + 1,100%   |

- 3. "Personal and Contact Detail" bölümünde kaydınız için gerekli olan bazı kişisel bilgileri girmeniz gerekmektedir. Form boyunca yanında "\*" işareti gördüğünüz alanlara giriş yapılması zorunludur.
  - a. Prefix: Ünvan bilginizi girmeniz gerekmektedir.
  - b. First Name: Adınız
     Middle Name: Varsa ikinci adınız
     Last Name: Soyadınız
  - c. Address: İletişim adresi bilginizi girmeniz gerekmektedir. Gireceğiniz adres ev adresiniz ise "Home Address", iş adresiniz ise "Business Address" seçeğini işaretleyiniz. Her iki adres bilgisi için de giriş yapabilirsiniz.
    - i. Business Address:
      - 1. Business Name: İşyerinizin adı
      - 2. Business Role: İşyerindeki göreviniz
      - 3. Address 1 ve Address 2: Detaylı adres bilgisi

- 4. Town/City: İl
- 5. Country: Ülke
- 6. Post Code: Posta kodu
- ii. Business Address:
  - 1. Address 1 ve Address 2: Detaylı adres bilgisi
  - 2. Town/City: İl
  - 3. Country: Ülke
  - 4. Post Code: Posta kodu
- d. Prefered Contact Address: Hem ev hem de iş adres bilgisi girişi yapmanız durumunda sizinle yapılacak iletişimlerde öncelikli olarak kullanılmasını istediğiniz adres seçimini yapmanız gereken alandır.
- e. Phone: Telefon bilgileriniz
  - i. Personal phone: Kişisel kullanımınıza ait telefon numaranız
  - ii. Business phone: İş telefonu numaranız
  - iii. Mobile phone: Cep telefonu numaranız
  - iv. Fax: Faks numaranız
- f. E-Mail
  - i. Your e-mail: Kullandığınız geçerli bir e-posta adresi
  - ii. Please re-enter your email: İlk bölümde girdiğiniz e-posta adresini doğrulamak için tekrar girmeniz gerekmektedir.
- g. Carfirmation: Kiraladığınız arabayla ilgili bazı bilgileri (araç türü ve markası, ne zaman hazır olacağı vb) aracı teslim almadan e-posta adresinize gönderilmesini istiyorsanız bu seçimi işaretleyiniz.
- h. Hertz E-Receipts: Araç kiralama işlemleriniz sonrasında e-posta adresinize fatura gönderimi yapılmasını istiyorsanız bu seçimi işaretleyiniz.
- i. Driving License Details: Ehliyet bilgilerinizi girmeniz gereken alandır.
  - i. Driving Licence Number: Ehliyet numaranız
  - ii. Driving Licence Issuing Country: Ehliyeti aldığınız ülke

| H https://www.herts.com/nertaca                                                           | venencengewyselworts toetesdo - window one-er                                                                                                    | Toponet provided by MederCard Wo                                                                                                    | Cance .                     | · · · · · ·                    | D R                                                                                           |
|-------------------------------------------------------------------------------------------|----------------------------------------------------------------------------------------------------|----------------------------------------------------------------------------------------------------|-----------------------------|--------------------------------|-----------------------------------------------------------------------------------------------|
| Favorites # https://www                                                                   | hett.com/ientacai/emember/join/                                                                                                    |                                                                                                    |                             | Sr = 0 × ∞ ⊕                   | • Page • Safety • Tools •                                                                     |
|                                                                                           | - Andrew Colored                                                                                                    |                                                                                                    |                             |                                |                                                                                               |
| - He                                                                                      | rtz. curma                                                                                                    |                                                                                                    |                             |                                | Distance in the second                                                                        |
| 5                                                                                         | Colomb                                                                                                    |                                                                                                    |                             |                                | Gold Plus Rewards 1.000                                                                       |
|                                                                                           | Car Hire Reservations                                                                                                    | Special Offers Locati                                                                                                    | ans Vehicle Guide           | Products & Services            | Hertz Gold Plus Reward                                                                        |
|                                                                                           | 1 - PERSONAL AND CONTACT DETAIL                                                                                                    | S Step 2 Step 3 Step 4                                                                                                    | Gold                        | Plus Rewards                   |                                                                                               |
|                                                                                           | Mart Europa I walad England Sik                                                                                                    |                                                                                                    |                             |                                |                                                                                               |
|                                                                                           | Welcome to Hertz Gold Plus Rewards. Pte<br>you'll be on your way.                                                                                                    | ase provide the requested information                                                                                                    | on the following pages, and |                                |                                                                                               |
|                                                                                           | These items will be required to complete                                                                                                    | this form:                                                                                                    |                             |                                |                                                                                               |
|                                                                                           | A valid debit or credit card linked to y     Your diving license     You must be 21 years or older, som     Any CorporateRtember Discount Pro                                                                                                    | ur preferred membership address<br>exceptions apply<br>gramme or Frequent Traveler Numbe                                                                           | 6                           |                                |                                                                                               |
|                                                                                           | About You                                                                                                    |                                                                                                    |                             |                                |                                                                                               |
|                                                                                           | These items with be required for you to                                                                                                    | complete this form                                                                                                    |                             |                                |                                                                                               |
|                                                                                           | Prefix" First Name."<br>Choose (+)                                                                                                    | Middle Nome                                                                                                    |                             |                                |                                                                                               |
|                                                                                           | Last Name * Ba                                                                                                    | fic.                                                                                                    |                             |                                |                                                                                               |
|                                                                                           |                                                                                                    | hoose .                                                                                                    |                             |                                |                                                                                               |
| Ip://www.iwitz.com/witz.com                                                               | uemenbergelo/yabl/tonta-Detail.do - Widdoe: Sne-en                                                                                                    | Tightner provided by MusterCard Wo                                                                                                    | unite .                     | C Internet   Protected Made On | 4 <sub>8</sub> + 9,1005                                                                       |
| typ://www.leitzcom/weitace<br>H https://www.he                                            | cemerikenjäkvystävorta Tähteisda – Widdues Inne-en<br>Aktoemmensa samminelli na säkiventa räämäksis                                                                                                    | Tophner provided by MederCent Wo                                                                                                    | duste                       | G Internet   Protected Mode On | 4 + 9,100                                                                                     |
| tipo//www.hertz.com/ientacia<br># https://www.he<br>Fovorites # https://www               | oemembergekr/gstd/.ontsitDetsit.do - Window Ime-er<br>Accessionaux.snorflantjant.gck/lantaitDetsida<br>Aett.com/ientack/enembergekr/a                                                                                                    | Lightner provided by MiederCard Wo                                                                                                    |                             | Cinternet   Protected Mode On  | d <sub>H</sub> + 9,1005<br>→ 9,1005<br>+ Page + Safety + Took +                               |
| tps://www.lverts.com/ventace<br># https://www.he<br>Gwonites # https://www                | oementbergdavigsab/contactDetast.do - Windber, Smerne<br>ntzzen roman an emember/form sold/contactDetasta<br>Aentboom/sentaca/enventberglear/<br>Address<br>. (Please provide a home soldsr: busiless ma                                                                                                    | Eighner provided by MasterCard Wo                                                                                                    | dante                       | Internet   Protected Mode On   | d <sub>a</sub> + 0,100%<br>■ Poje + Safety + Took +                                           |
| tgs//www.herts.com/venteur<br>H hetgs://www.he<br>Tavohtes H hetgs://www<br>3             | oementbergdav/grati/vortactOrtactortactortactor<br>etc.com/initiaci/vortactOrtactortactOrtacione<br>/herti.com/ientaci/vortactortactortacione<br>/herti.com/ientaci/vortactortactortacione<br>/Pesse provide a horse and/or tustieses ma                                                                                                    | Tophiner provided by MederCard Wo                                                                                                    | duste                       | Internet   Protected Mode: On  | d <sub>a</sub> + 0,100%<br>■======<br>• Page + Safety + Tools +                               |
| pp://www.herts.com/wenters<br># herps://www.<br>wontes: # herps://www<br>3                | omenter jok/yatt/vorts "Gitais.do - Widow Innere<br>datemining of Josef Inner Schlands - Widow Innere<br>Actor inneres version in a schlands - Address<br>Please provide a form ander tastess m<br>Please provide a form ander tastess m<br>Diames Address<br>Business Address<br>Business Address                                                                                                    | Tophner provided by MatterCent Wo<br>Brg address )<br>Baseness Role                                                                                                | dwate                       | S Internet   Protected Mede On | <ul> <li>4<sub>B</sub> + 9,100%</li> <li>■■     <li>Page * Safety * Tools *</li> </li></ul>   |
| tp://www.herf2Com/lettack                                                                 | venenises (skr/gat//vents 10Hasi.do - Widdow, brie en<br>rtezen instanza, smerrieri jani geli (instanti) makale<br>Aettoom/ventace/eneriteri join/<br>Pieze prode a hone antis tustess m<br>Pieze prode a hone antis tustess m<br>Pieze Address<br>Business Address<br>Business Name *                                                                                                    | Tophorer provided by MetterCard Wo<br>Ang address (<br>Buterneds Role                                                                                              |                             | Cinternet   Protected Mode On  | <ul> <li>4<sub>8</sub> + 4,100%</li> <li>Control</li> <li>Page * Safety * Took *</li> </ul>   |
| ttps://www.bertz.com/wertacu<br># https://www.<br>Foxonites # https://www<br>3            | oementbergdivigaat/contect/detail.do - Windows Smerne<br>etzzem remoust enremient in mischi contect/Danielade<br>Aertizom/sentaca/enrembergion/                                                                                                    | Espanner provided by MaderCard Wo<br>Ang address )<br>Busmees Role<br>Address 2                                                                                    |                             | Cinternet   Protected Mode On  | <ul> <li>* Poje * Safety * Took *</li> </ul>                                                  |
| tys://www.herts.com/wentach<br>Hetps://www.he<br>Favonites Hetps://www<br>3               | oementoelijdavigastivonta tõitaisida - Window Immen<br>rituzeen menses veremientiem politionta tõitaisida<br>Aertoomvienta avienemben jointu<br>Piesas provide a hone andre tussess ma<br>Piesas provide a hone andre tussess ma<br>Piesas provide a hone andre tussess ma<br>Disamens Name *                                                                                                    | Tophiner provided by MederCard Wo<br>ang address )<br>Busmeds Role<br>Address 2                                                                                    |                             | Cinternet   Protected Mede On  | <ul> <li>* Poje * Safety * Took *</li> </ul>                                                  |
| tys//www.herts.com/venteur<br><b>H</b> hetys://www<br>Toxofites <b>H</b> hetys://www<br>3 | oementker(fold/gittl/vorta/t0Hail.do - Windows Tremen<br>etc.com/ienta.col/encentlen/join/                                                                                                    | Tephner provided by MederCent Wo<br>ang address )<br>Busmeds Role<br>Address 2<br>County:*<br>Choose                                                               |                             | S Internet   Protected Mede On | <ul> <li>4<sub>H</sub> + 9,100%</li> <li>Constant</li> <li>Page + Safety + Tools +</li> </ul> |
| tp://www.herts.com/wenters<br>R https://www<br>Forohetes R https://www<br>3               | Venenites (jak/yast//vents 10Hasi.do - Wickee, browne<br>Hazeen instruction and filments do<br>Aertz com/ventaca/enventenjoin/-<br>Please provide a home and/or business m<br>Please provide a home and/or business m<br>Please provide a home and/or business m<br>Please states & Address<br>Business Mame *<br>Address 1.*<br>ToestCity.*                                                                                                    | Tophorer provided by MatterCard Working address () Busmints Role Address () County,* Choose                                                                        |                             | Cinternet   Protected Mode On  | <ul> <li>* Poje * Safety * Took *</li> </ul>                                                  |
| ttps://www.herf2/com/wentack<br>R https://www<br>Foxontes H https://www<br>3              | Vernenieen jak/ystil/kontis "Oktasi.do - Wickses, broe-me<br>rite.com/sentacs/remember/join/_<br>/Aert2.com/sentacs/remember/join/_<br>// Pieses provide a form suddo: busiless me<br>// Nome Address<br>// Nome Address<br>// Dastress Address<br>// Dastress Address                                                                                                    | Topanner provided by MatterCard Wo<br>Sing address ()<br>Busminds Role<br>Address 2.<br>County:*<br>Choose                                                         |                             | Cinternet   Protected Mode On  | • Poje • Safety • Took •                                                                      |
| tps://www.herts/com/nentach<br>Robolites Notess/www.                                      | oomeniaes (jak/gat//oortis "Oitse).do - Wickse, broe en<br>riskaren mana a smortier (jam gat//oortis 10 mak de<br>Address<br>(Please prode a home andre basees na<br>Please prode a home andre basees na<br>Please prode a home andre basees na<br>Please Address<br>Distries Address<br>Distries Address<br>Dist | Tegenner provided by MaderCard Wo<br>Ring address )<br>Busmeets Role<br>Address 2<br>Country:*<br>Choose<br>one or Seates )<br>Business Phone                      |                             | Cinternet   Protected Mode On  | * Page * Safety * Took *                                                                      |
| tys://www.herts.com/venteur<br># https://www<br>Sovorites # https://www<br>3              | oementker(fold/gittl/Vorta/Toltasi.do - Windows Imment<br>Interaceministration and Imment<br>Aert2.com/ienta.col/enventlen/jold/                                                                                                    | Egamer provided by MatterCart Working address ) Busenedd Role Address 2 Country* Choose One or dawlee.) Bustness Phone                                             |                             | Cinternet   Protected Mede On  | * Page * Safety * Tools *                                                                     |
| typ://www.herts/com/wentern<br>Hertops//www<br>Antifics N hetyps//www<br>3                | ommeriken join/yatt/vonte "Cetasiluto - Windows Immeri<br>ntezommerican vernemient join gehi forme itOmekiste<br>Aett.com/venteck/eventen/join/                                                                                                    | Teganer provided by MetterCent Wo<br>Brg address )<br>Buseneds Role<br>Address 2<br>Country*<br>Choose<br>One or Sakhen I<br>Business Phone<br>Mobile Phone Humber |                             | Stremet   Protected Mede On    | * Page * Safety * Tools *                                                                     |
| tys://www.letts.com/vertex<br># https://www<br>Tovorites # https://www                    | oementker (Mr.) (still Vonta Türtsildo - Windows Imment<br>Interaceminisme and immentation and imment<br>Aertizon vienta all Armentien (still Conta it Disabases ma<br>Ment contract of the state state to states a ma<br>Ment contract of the states and it to states a ma<br>Ment contract of the states of the states and<br>Disameters Name *<br>Address 1 *<br>ToersCity*<br>Poat Code<br>Missie country Code<br>Chrose One<br>Fax                                                                                                    | Tegamer provided by MatterCart Wo<br>arg address )<br>Busmads Role<br>Address 2:<br>Country*<br>Choose<br>One or deates )<br>Busmads Phone<br>Mobile Phone Number  |                             | Cinternet   Protected Mede On  | * Page * Safety * Took *                                                                      |
| ttps://www.hert2.com/wentack<br>Foronitas: # https://www<br>3                             | Comentes (Selvy gald Austris "Office) do - Wickses, browne<br>reacted transmission of the self of the self of the self<br>Antices of the self of the self                                                                                                    | Tegenner provided by MatterCard Work  and a states (                                                                                                    |                             | Cinternet   Protected Mede On  | <ul> <li>Poje + Safety + Took +</li> </ul>                                                    |
| typu//www.letti2/com/lettia.tk<br>Bacontes M https://www<br>3                             | ommenteenjok/yabl/konta "Distando - Widdow bree en<br>rezonminente innerskel konta all forma all metades me<br>Aertz com/ientace//enrembenjoki/                                                                                                    | Tephner provided by MetterCard Working address () Buterneds Role Address 2 Country* Choose One or darkes.) Business Phone Noolie Phone Number                      |                             | Enternet   Protected Mede On   | * Page * Safety * Took *                                                                      |

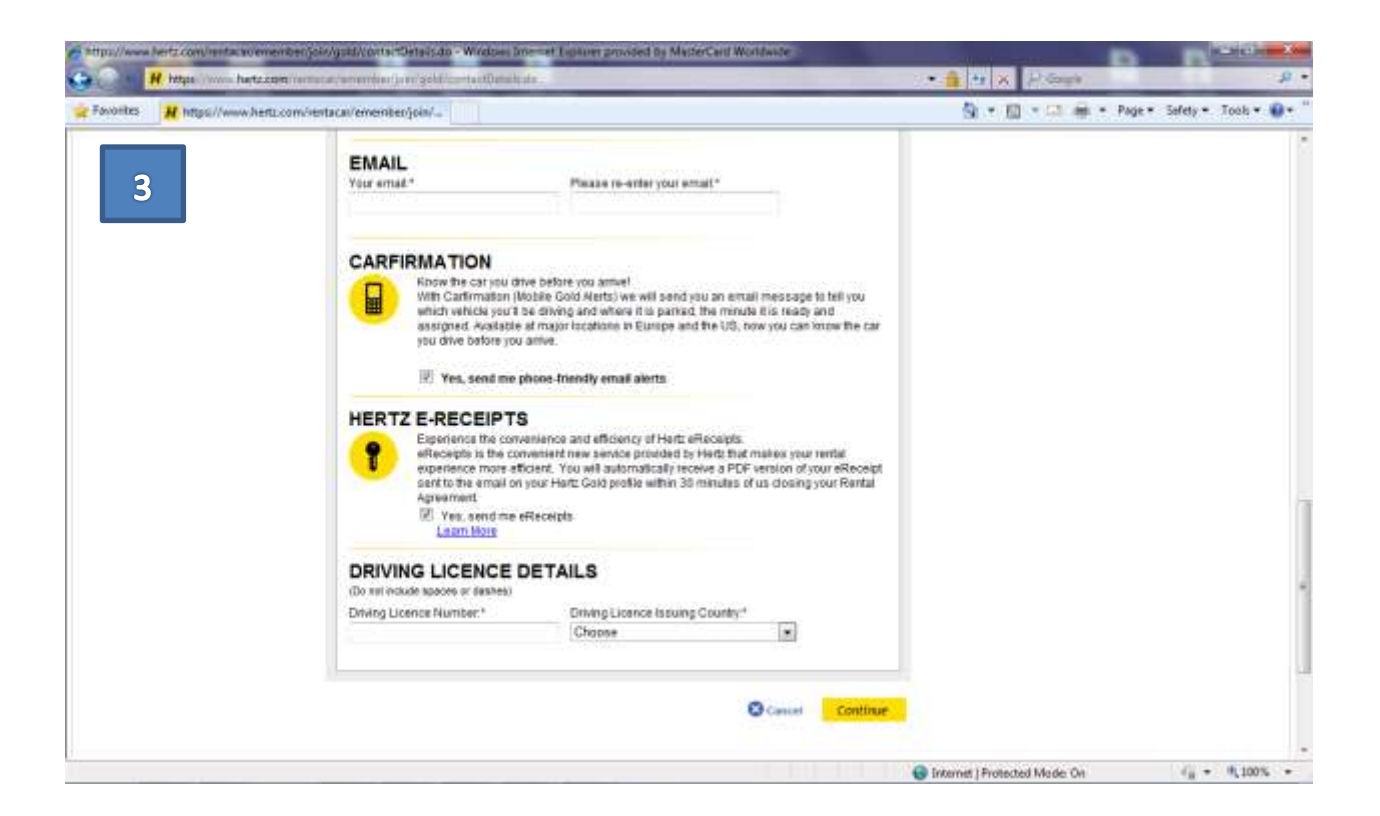

- 4. "Membership Details" bölümünde Hertz üyeliğiniz ile ilgili bazı bilgileri girmeniz gerekmektedir.
  - a. Membership Details:
    - i. User ID: Bir kullanıcı adı tanımlamanız gerekmektedir. Kullanıcı adı oluşturmazsanız sisteme giriş yaparken üyelik işleminiz tamamlandığında sizle paylaşılacak üyelik numaranızı da kullanabilirsiniz.
    - ii. Password: 4-16 karakter arası bir şifre oluşturmanız gerekmektedir.
    - iii. Please re-enter your password: İlk bölümde girdiğiniz şifreyi doğrulamak için tekrar giriniz.
  - b. Frequent Traveller (FT): Bir seyahat programı üyeliğiniz varsa bu programla ilgili bilgilerinizi buraya girebilirsiniz.
  - c. Privacy Elections: Hertz kampanyaları ile ilgili bilgilendirilmek istiyorsanız burada seçim yapabilirsiniz. (Bilgilendirmeleri postayla almak istiyorsanız "Post Mail" alanında "Yes", e-postayla bilgi almak istiyorsanız "Your email" alanında "Yes" seçimini işaretleyiniz.)

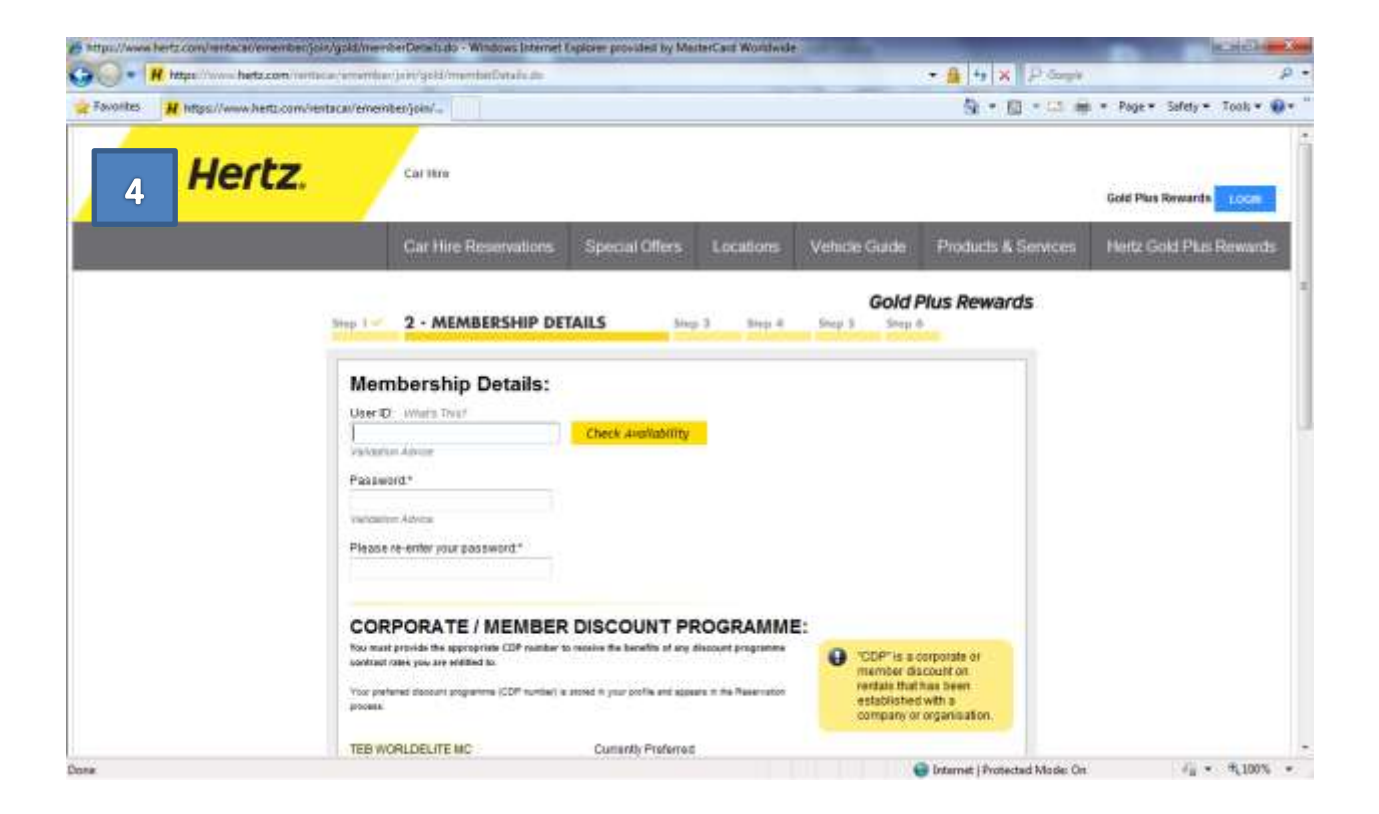

| and the second second second |                                                                                                    |                                                                                                    |                                                                                                    | A DECEMBER OF      |                   |
|------------------------------|----------------------------------------------------------------------------------------------------|----------------------------------------------------------------------------------------------------|----------------------------------------------------------------------------------------------------|--------------------|-------------------|
| workes # https://www.heftz.o | om/ientacai/emembenjoin/                                                                                                    |                                                                                                    | 9. °                                                                                                    | 图 · 印 神 · Poge *   | Sefety * Took * 😧 |
| 4                            | CORPORATE / I<br>Too must provide the appropri-<br>contract cake you are existed to<br>"Your performed descent organizes<br>process. | MEMBER DISCOUNT PROGRAMM<br>the COP number to reache the beachts of any discount programme<br>to<br>to<br>(COP number) is along it your poths and separation the Reachador | CDP*)s a corporate or<br>mamber discount on<br>rentas that has been<br>established with a<br>company or organisation |                    |                   |
|                              | TEB WORLDELITE MC<br>FREQUENT TRA<br>Non-Your Pagami Tanaker MC                                                                      | Cumanity Preferred<br>AVELLER (FT)<br>makes all to valued for your here; our hereinature any.                                                                              |                                                                                                    |                    |                   |
|                              | FT Programme.<br>Choose                                                                                                    | FT tumber                                                                                                    | Add Another FT                                                                                                    |                    |                   |
|                              | PRIVACY ELEC                                                                                                    | TIONS:<br>Here and mataclash here. Hereis<br>10<br>10                                                                                                    |                                                                                                    |                    |                   |
|                              | Your email.                                                                                                    | D<br>personal data with Hertz's lognities, attiliates and tool                                                                                                    | ess partners for their marketing                                                                                     |                    |                   |
|                              |                                                                                                    |                                                                                                    | O Book ( East Page Contin                                                                                            | ar i               |                   |
|                              |                                                                                                    |                                                                                                    | 23 100 MPG 10 2010-1010                                                                                              | 14201004-211000-00 |                   |

## 5. "Your Billing Information" alanine doldurunuz.

- a. Your Billing Address: Faturanın kesileceği adres ile ilgili seçiminizi yapacağınız bölümdür.
- b. Your Credit Cards on Profile:
  - i. Credit Card Number: Servise kayıt için kullandığınız TEB kart numaranız
  - ii. Month: Kartınızın son kullanma tarihindeki ay bilgisi
  - iii. Year: Kartınızın son kullanma tarihindeki yıl bilgisi

| Https://www.hertz.co | nvienta soemenikengolivigsk                             | anti-gOrtali.do                                                              | o Windows Internet Lapia<br>Sedim (Ostain.ch                         | ver grovided by MasterCan                                        | d Wondwide                             |                                      | • 🔒 🛨 🗙 🖉 Gauge                 | P 0100                     |  |  |
|----------------------|---------------------------------------------------------|------------------------------------------------------------------------------|----------------------------------------------------------------------|------------------------------------------------------------------|----------------------------------------|--------------------------------------|---------------------------------|----------------------------|--|--|
| 👷 Favorites 🔣 Int    | Fovorites # https://www.hertu.com/rentsca/ementer/join/ |                                                                              |                                                                      |                                                                  |                                        | 🦄 + 🔯 + 🖾 🗰 + Page + Safety + Took + |                                 |                            |  |  |
| 5                    | Hertz.                                                  | Carmo                                                                        |                                                                      |                                                                  |                                        |                                      |                                 | Gold Plus Rowards 1.0cm    |  |  |
|                      |                                                         | Car H                                                                        | ire Reservations                                                     | Special Offers L                                                 | ocations V                             | ehide Guide                          | Products & Services             | Hertz Gold Plus Rewards    |  |  |
|                      | 1 mar                                                   | 1 × 3mp 2                                                                    | 3 - BILLING DET                                                      | AILS Step 4                                                      | Step 3                                 | Gold                                 | Plus Rewards                    |                            |  |  |
|                      |                                                         | Your Billin<br>Inserventrum<br>YOUR BILL<br>Jusiness Addres                  | Information<br>addresses and enteryou<br>ING ADDRESS<br>s Ell Home   | r credit card information be<br>Address <u>Edit</u>              | The bi                                 | ling address for<br>must be one of t | the credit<br>the addresses     |                            |  |  |
|                      |                                                         | lastarCard World<br>lead of Sales<br>amburi Ali Etend<br>itanbul, TR<br>4337 | wide You h<br>I Sak Na13                                             | ave not entered an addres                                        | e. you hi                              | we tabed to the t                    | 48                              |                            |  |  |
|                      |                                                         | COUR CRE<br>t least one cred<br>redit cards you                              | DIT CARDS ON<br>It card must be antered<br>with to use for Hertz ren | PROFILE<br>to rent as a Hertz #1 Clu<br>tals. A minimum of 2 car | ib Gold Member. Ir<br>rds is preferred | order of prefere                     | nce, list up to 3               |                            |  |  |
|                      |                                                         | ndicates a requi                                                             | red field                                                            | "Criedit Card Humbe                                              |                                        | "Month "V                            | laar .                          |                            |  |  |
|                      |                                                         | Priority<br>1 -                                                              | Mastercard +                                                         |                                                                  |                                        | Month .                              |                                 |                            |  |  |
| 1/                   |                                                         |                                                                              | 1017                                                                 |                                                                  |                                        |                                      | 😅 Internet   Protected Model On | d <sub>11</sub> • €,100% • |  |  |

| of the here for here and                                                                                                    |                                                                                                    | Sector Sector Sector                                                    |                                                                                    |                                                                          | · · · · ·          | R + Cl mt + Page + Safe                           | ety + Took + 🕯 |
|----------------------------------------------------------------------------------------------------|----------------------------------------------------------------------------------------------------|-------------------------------------------------------------------------|------------------------------------------------------------------------------------|--------------------------------------------------------------------------|--------------------|---------------------------------------------------|----------------|
| 5                                                                                                    | MasterCard Worlds<br>HasterCard Worlds<br>Hasd of Sales<br>Tambul Al Elend<br>Istanbul, TR<br>34337 | elde You ha<br>Sox No13                                                 | menser Las<br>ne not entered an address.                                           | you have listed to t                                                     | tie let            |                                                   |                |
|                                                                                                    | YOUR CREI<br>At least one credit<br>credit cards you y                                              | DIT CARDS ON<br>I card must be entered to<br>read to use for Hertz rent | PROFILE<br>o ment as a Hertz #1 Club Gold<br>als A manimum of 2 cards is ;         | Member in order of pre<br>anternal.                                      | R                  |                                                   |                |
|                                                                                                    | *Credit Card<br>Priority                                                                            | *Credit Card Type                                                       | "Credit Card Rumber                                                                | "Bloath                                                                  | "Year              |                                                   |                |
|                                                                                                    |                                                                                                    | Mastercard [+]                                                          |                                                                                    | Month 💌                                                                  | <u> </u>           |                                                   |                |
|                                                                                                    |                                                                                                    |                                                                         |                                                                                    | O fact i fa                                                              | ti Page Corth      | ue .                                              |                |
| Rentz.com<br>Hana Foddorna<br>Ignarian Offens<br>Jacatilina<br>Histola Goldon<br>Histolagia Generoleg<br>Histolagia Generoleg<br>Histolagia Generoleg | About Hertz<br>Interator Relations<br>Careborate Profile<br>Proce Floors<br>Terms of Use            | Caston<br>Contac<br>Hantat<br>Car Ra<br>Engon<br>Rindum                 | ver Support<br>Us<br>Care<br>Martipositions<br>et Traveller Credit<br>et a Receipt | Business to Bar<br>Franchine Door<br>Online Check in<br>Online Chiece to | Anciss<br>Murifies | Travel Agents<br>Travel Agent Login<br>(200 Tante |                |
|                                                                                                    |                                                                                                    | 8 2011 The Hartz Corporation. In                                        | wit is converted to proceed way. For th                                            | tals, plane and set himsey him                                           |                    |                                                   |                |

## 6. "Vehicle Preferences" alanine doldurunuz.

- a. Select a vehicle class: Tercih ettiğiniz araç türü seçiminiz
- b. EMEA Optional Insurance: Araç kiralama sırasında geçerli olmasını istediğiniz sigorta servisler için tercihleriniz (İstemediğiniz sigorta çeşitleri için "Decline" seçimini işaretleyiniz)

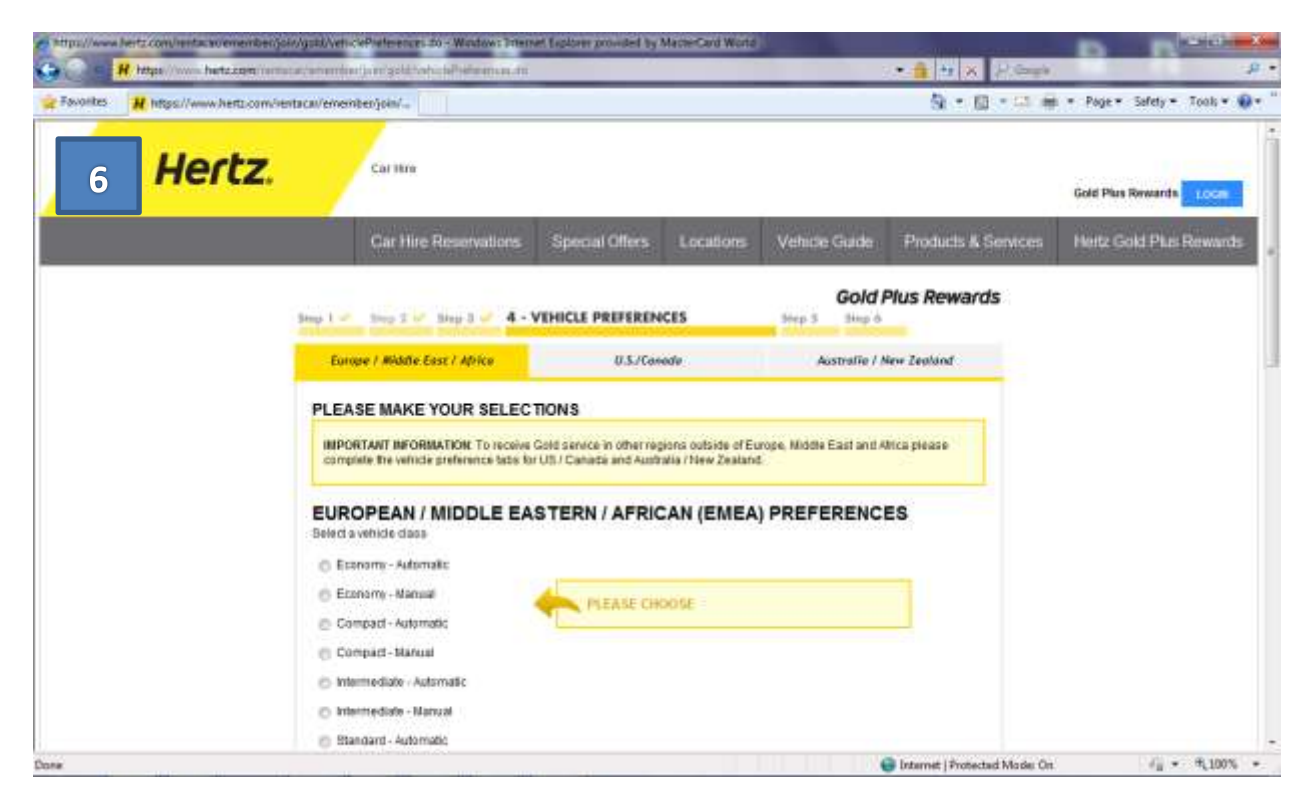

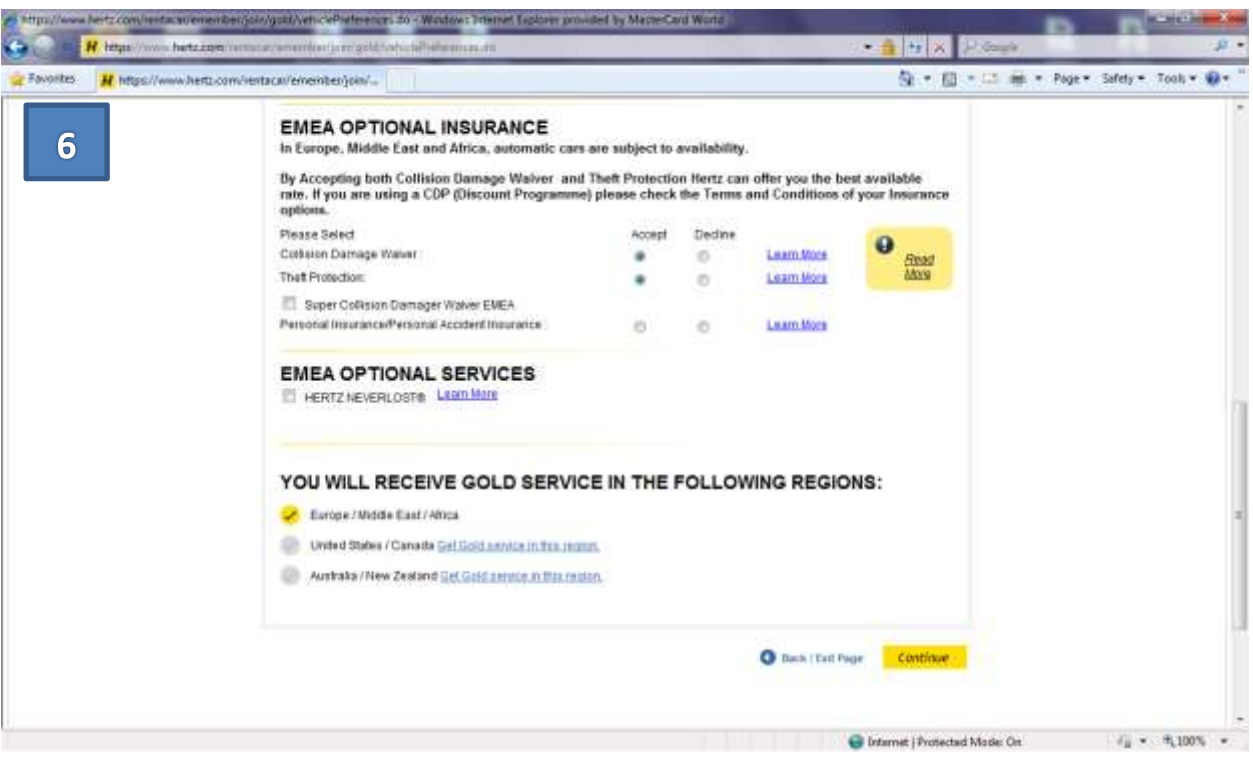

7. "Summary" Önceki bölümlerde girmiş olduğunuz bilgileri kontrol edin, tüm bilgiler doğruysa kayıt işleminizi "I agree" butonunu tıklayarak tamamlayabilirsiniz.

| Frohle Summery - Window | is Internet Explorer provided by MatterG | and Worklande                                                                                                    |                                                                                                    | DB                        |            |
|-------------------------|------------------------------------------|----------------------------------------------------------------------------------------------------|----------------------------------------------------------------------------------------------------|---------------------------|------------|
| H https://ww            | os hetzzon innazz/anamlarijamise         | Million marginalis                                                                                                    | * 🔒 🖽 🛪                                                                                                    | P. Gouge                  | P          |
| Favorites H Profile S   | Summary                                  |                                                                                                    | S * 1                                                                                                    | 🗓 • 🖾 🗰 • Page • Safety • | Took 👻 😧 🕈 |
|                         |                                          |                                                                                                    | Edt                                                                                                    |                           |            |
| 7                       |                                          |                                                                                                    | To receive Gold service in this region, please<br>complete the Vehicle Portereoces Tab                                                                              |                           |            |
|                         | The sod in the in<br>below               | nca below contains important information. You<br>mise and Constitutions<br>minimized number on this browser                                                                | should carefully read the feel before clicking the checkbores                                                                                                    |                           |            |
|                         |                                          | NOTICE: If you click on the I Agree builton. If m<br>electronic agriature to the Terms and Coudda<br>contine the accuracy of the information, and th<br>Continentian Page. | eans that you intend to legally bind yourself by<br>cro that were previously prevented to you and<br>electrons, shown on this Enrolment                             |                           |            |
|                         |                                          | I do not wish to continue the<br>enrolment process. Please return<br>me to the Clubs page.                                                                                 | I have received and agree to the<br>terms and conditions of my<br>enrolment in Gold Plus<br>Rewards including the elections<br>appearing on this enrolment<br>form. |                           |            |
|                         |                                          |                                                                                                    | THIS IS MY ELECTRONIC SIGNATURE                                                                                                    |                           |            |
| Hertz.com               | About Hertz                              | Customer Support                                                                                                    | Business to Business                                                                                                    | Travel Agents             |            |
| Resensations            | Investor Related over                    | Contact Us                                                                                                    | Franchise Opportunities                                                                                                    | Towel Agent Login         |            |
| Operated Office         | Classics                                 | Privital Cons                                                                                                    | Online Check in                                                                                                    | G410 Yeake                |            |
| Litalities              | Lawporate Profes                         | Car Mental Cocatone                                                                                                    |                                                                                                    | STREET STREET             | (R. 1999)  |